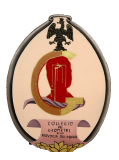

## AGEVOLAZIONI FISCALI

## Le Asseverazioni ENEA per gli interventi di efficientamento energetico: cosa sapere, come si compilano e come acquisire i dati

L'obiettivo di questo Corso è quello di illustrare in maniera dettagliata la procedura di creazione account e di accesso al portale di ENEA per la compilazione telematica dell'Asseverazione per gli interventi di efficientamento energetico. Vengono illustrate le schermate del portale ENEA e spiegato quali sono i dati da inserire e dove acquisirli. Inoltre viene illustrata l'interazione tra il portale di ENEA e il portale dell'Agenzia delle Entrate per la comunicazione dell'opzione scelta per la fruizione del credito di imposta maturato.

## Modalità di fruizione: video in modalità asincrona

## PROGRAMMA DETTAGLIATO

- Sintesi del Decreto MiSE Asseverazioni
- Guida alla compilazione dell'Asseverazione direttamente sul portale ENEA:
  - Accesso al portale ENEA e registrazione del tecnico
  - Inserimento dei dati dell'immobile oggetto di intervento e verifica dei requisiti da rispettare per le diverse tipologie immobile
  - Inserimento dei dati degli interventi trainanti SuperEcobonus
  - Inserimento dei dati degli interventi trainati SuperEcobonus
  - Inserimento degli allegati: APE Convenzionale pre e post interventi di adeguamento energetico, Computo Metrico, Fatture e Polizza assicurativa
  - Interazione tra il portale ENEA e il portale dell'Agenzia delle Entrate per la comunicazione dell'opzione scelta per la fruizione del credito di imposta
  - Come gestire le modifiche e/o le correzioni ad un'Asseverazione già compilata
- Chiarimenti sulla compilazione delle Asseverazioni per le altre Agevolazioni Fiscali:
  - Ecobonus Ordinario
  - Bonus Casa
- Analisi di casistiche reali:
  - Singole unità abitative, edifici plurifamiliari e Condomini
  - Ruolo dell'Asseveratore